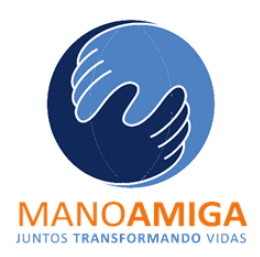

# **Correo Institucional**

# En Office365

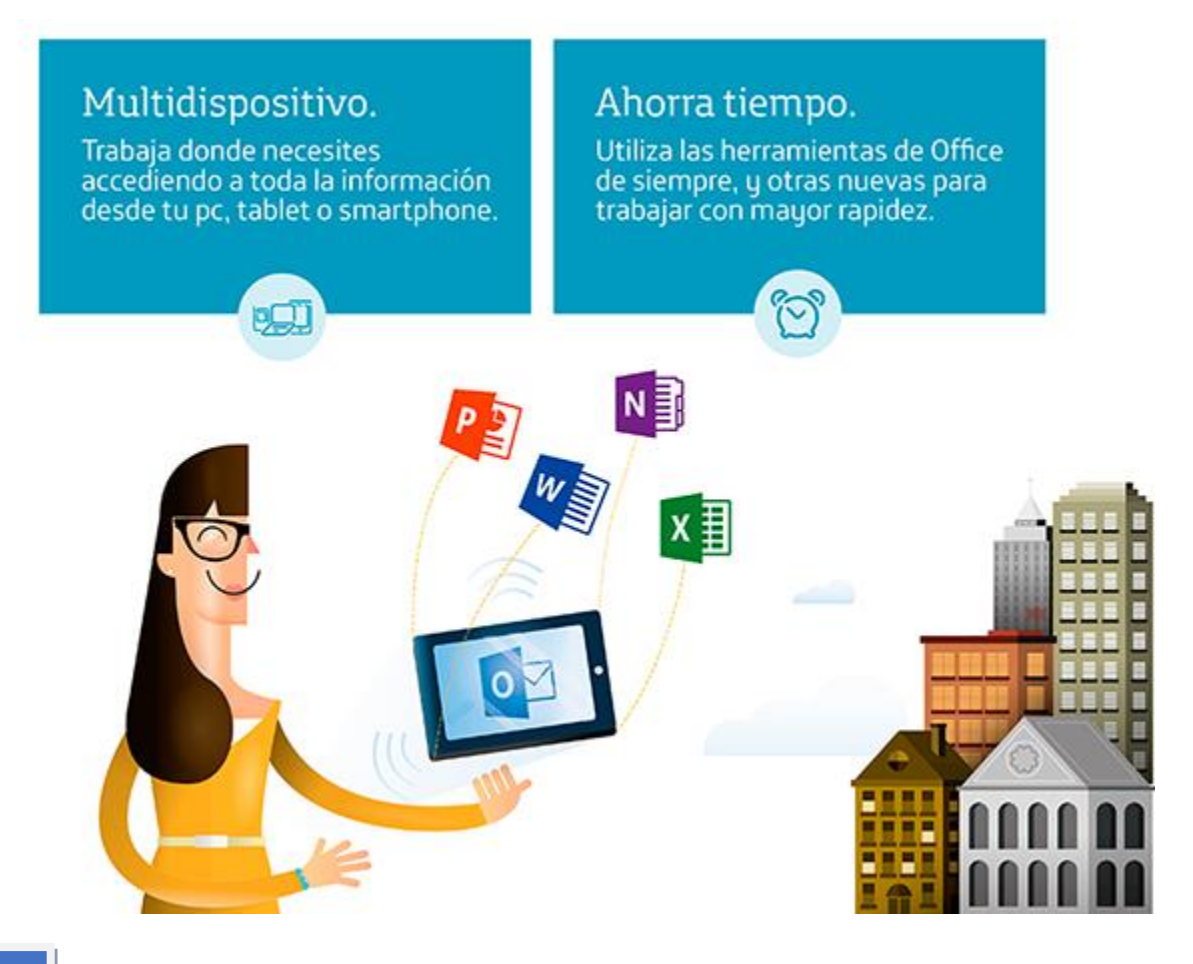

Índice

- 1. ¿Cómo acceder por primera vez a Outlook?
- 2. Vistazo General Outlook
- 3. Beneficios de Outlook Office365

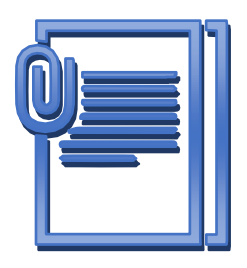

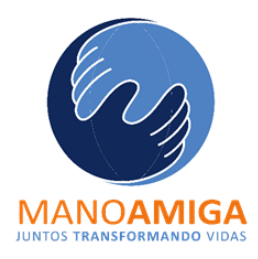

## ¿Cómo acceder por primera vez a

## Outlook-Office365?

Para acceder a esta plataforma lo primero que debe hacer es entrar al portal de Office 365:

<u>https://portal.office.com/</u> e ingresar su correo institucional y la contraseña, en caso de no tener el usuario o contraseña, deberá ponerse en contacto con su administrador para que puedan ser proporcionadas.

#### Ejemplo:

Usuario: Entrenamiento@iemanoamigabello.edu.co Contraseña: Contraseña

NOTA: Su correo institucional y contraseña son los mismos con los que ingresa a "Teams"

#### Instrucciones:

a) Ingrese al Portal de Office 365 https://portal.office.com/

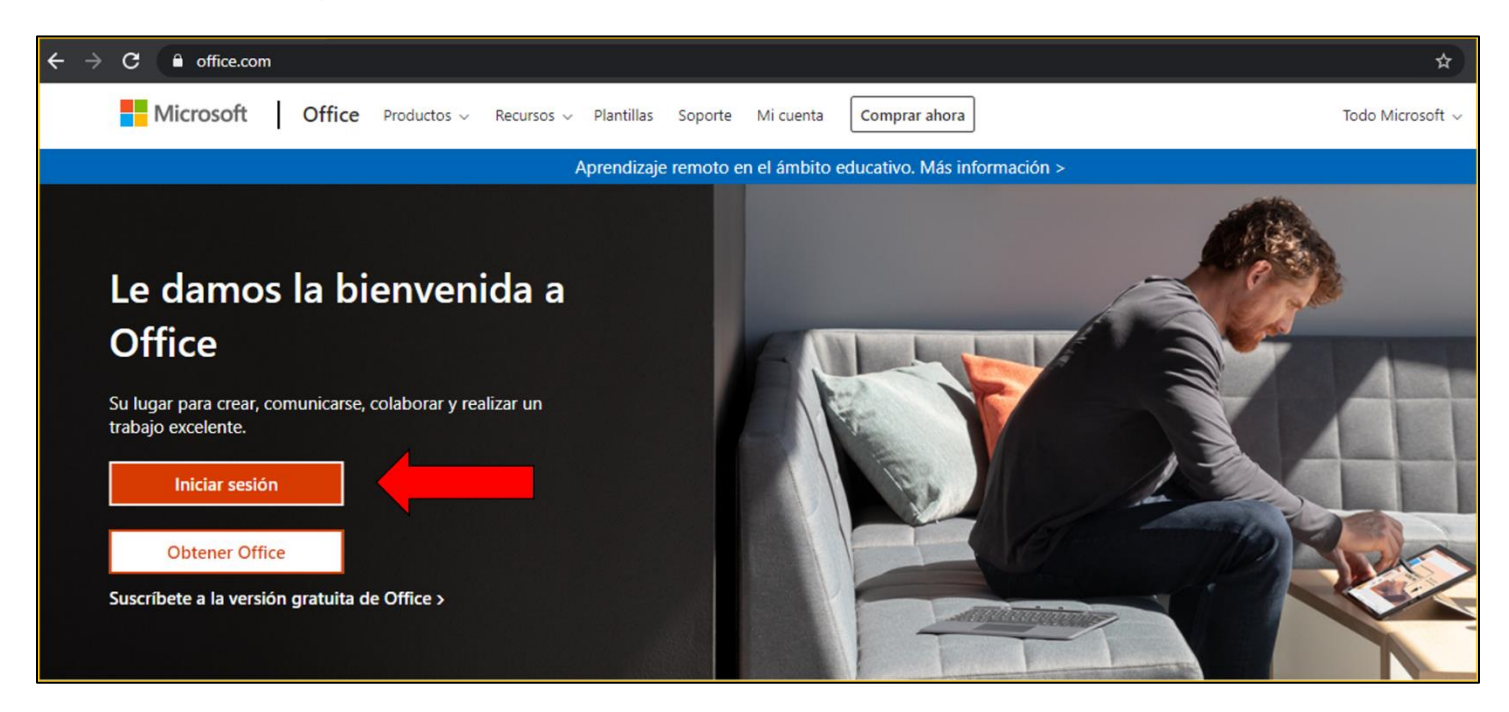

Institución Educativa Mano Amiga Bello – Carrera 46 # 59 A 80 Bello – Antioquia PBX(+574)4569038 / NIT. 800.254.249-9 Sede Medellín – Teléfono (+574) 4482335 Email: <u>direccion@iemanoamigabello.edu.co</u>

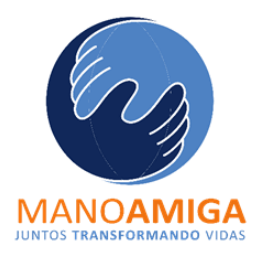

b) Escriba su correo Institucional y Contraseña.

|                                      | Microsoft                      |
|--------------------------------------|--------------------------------|
| Iniciar sesión                       | blackman.alan@lasalle.edu.pa   |
| Correo electrónico, teléfono o Skype | Escribir contraseña            |
| ¿No tiene una cuenta? Cree una.      | Contraseña                     |
| ¿No puede acceder a su cuenta?       | He olvidado mi contraseña      |
| Opciones de inicio de sesión         | Iniciar sesión con otra cuenta |
| Colocar correo                       | Colocar contraseña             |

c) Aparecerán las aplicaciones de Office 365 disponibles, entre ellas "Outlook"

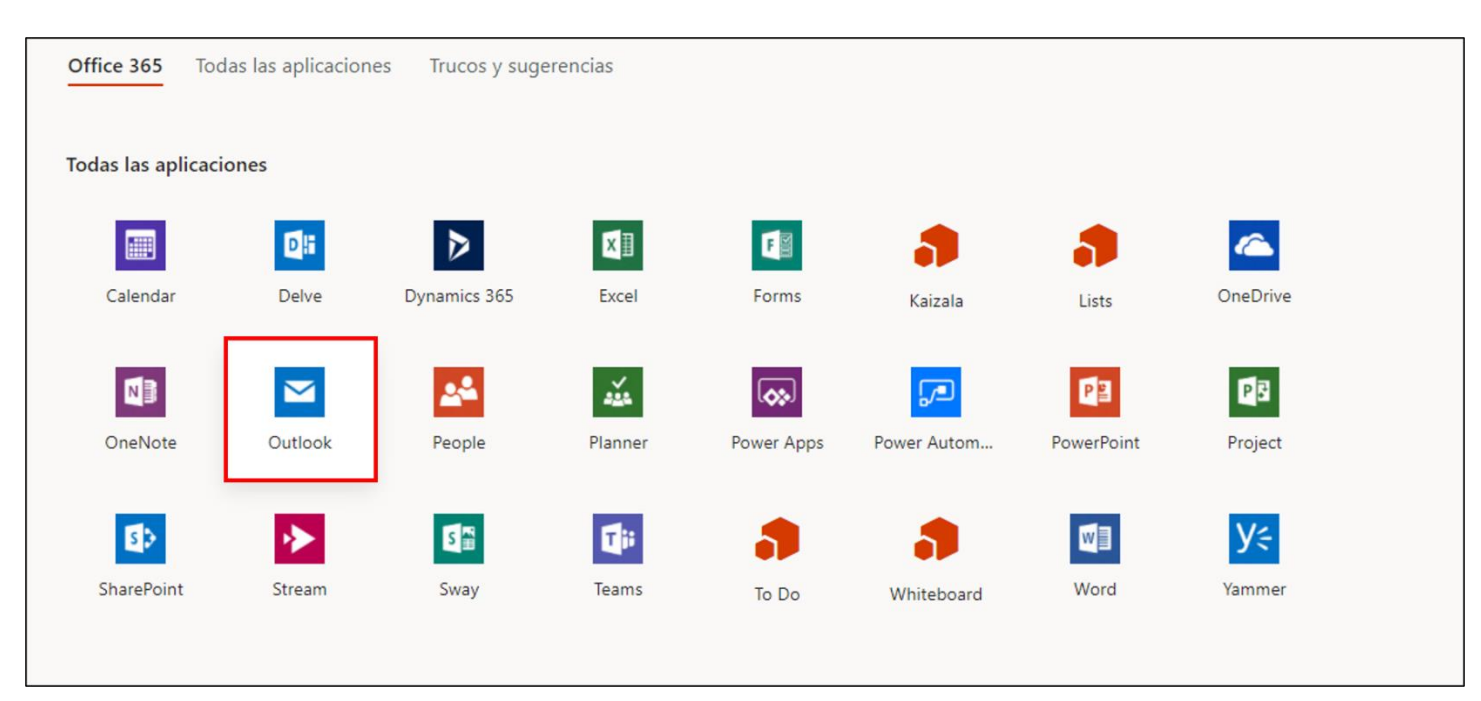

d) debe hacer clic sobre el icono "Outlook".

Institución Educativa Mano Amiga Bello – Carrera 46 # 59 A 80 Bello – Antioquia PBX(+574)4569038 / NIT. 800.254.249-9 Sede Medellín – Teléfono (+574) 4482335 Email: <u>direccion @iemanoamigabello.edu.co</u>

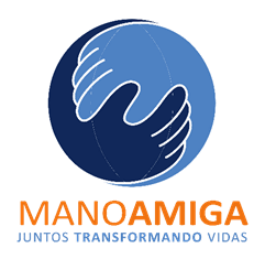

Vistazo General
Outlook-Office365 2

Una Vez realizado los anteriores pasos, podrás visualizar el inicio de Outlook

Como se visualiza a continuación:

|         | Outlook              | ,∽ Buscar                               |   | 🖽 Reunirse ahora | 8 | 4 | 7 | Q | Ø | ? | 5 <sup>17</sup> | E |
|---------|----------------------|-----------------------------------------|---|------------------|---|---|---|---|---|---|-----------------|---|
| =       | Mensaje nuevo        |                                         |   |                  |   |   |   |   |   |   |                 |   |
| $\sim$  | Favoritos            | Prioritarios Otros Filtrar V            | · |                  |   |   |   |   |   |   |                 |   |
|         | Bandeja de entrada   |                                         |   |                  |   |   |   |   |   |   |                 |   |
| ⊳       | Elementos enviados   |                                         |   |                  |   |   |   |   |   |   |                 |   |
| Ø       | Borradores           |                                         |   |                  |   |   |   |   |   |   |                 |   |
|         | Agregar favorito     |                                         |   |                  |   |   |   |   |   |   |                 |   |
| $\sim$  | Carpetas             |                                         |   |                  |   |   |   |   |   |   |                 |   |
|         | Bandeja de entrada   |                                         |   |                  |   |   |   |   |   |   |                 |   |
| Ø       | Borradores           | Todo listo por hoy                      |   |                  |   |   |   |   |   |   |                 |   |
| ⊳       | Elementos enviados   | Disfrute de su bandeja de entrada vacía |   |                  |   |   |   |   |   |   |                 |   |
| Ŵ       | Elementos eliminados |                                         |   |                  |   |   |   |   |   |   |                 |   |
| $\odot$ | Correo no deseado    |                                         |   |                  |   |   |   |   |   |   |                 |   |
| T       | Archivo              |                                         |   |                  |   |   |   |   |   |   |                 |   |
|         | ··· ۴۵ 🖬             |                                         |   |                  |   |   |   |   |   |   |                 |   |

en la parte izquierda podrá ver que los correos están organizados en carpetas, Bandeja de entrada, Borradores, Enviados, Eliminados, Correos no deseados, Notas, a través de las cuales se puede de igual forma filtrar los correos.

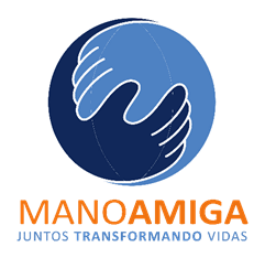

## ¿Cómo Buscar Correos y Contactos?

El buscador del Outlook permite buscar correos y contactos, solo haga clic en la Barra de Búsqueda que está en la parte superior central, al lado de la opción Mensaje nuevo y escriba alguna palabra clave del correo o el nombre de su emisor para buscar correos y el nombre de usuarios institucionales para buscar contactos.

|                  | Todo $\lor$          | ← Buscar       | · · · · · · · · · · · · · · · · · · ·           | <u>م</u> ، | 🗀 Reunirse a | nora 🔇 | ) 🖬 | 5 | Q | ø | ? | 4 <sup>17</sup> | E |
|------------------|----------------------|----------------|-------------------------------------------------|------------|--------------|--------|-----|---|---|---|---|-----------------|---|
| =                | Mensaje nuevo        | Buscar en      | Todas las carpetas                              | ~          | _            |        |     |   |   |   |   |                 |   |
| $\sim$           | Favoritos            | De             |                                                 | _          |              |        |     |   |   |   |   |                 |   |
|                  | Bandeja de entrada   | Para           |                                                 |            |              | •      |     |   |   |   |   |                 |   |
| $\triangleright$ | Elementos enviados   |                |                                                 | _          | •            |        |     |   |   |   |   |                 |   |
| Ø                | Borradores           | сс             |                                                 | _          |              |        |     |   |   |   |   |                 |   |
|                  | Agregar favorito     | Asunto         |                                                 | _          |              |        |     |   |   |   |   |                 |   |
| $\sim$           | Carpetas             |                |                                                 |            |              |        |     |   |   |   |   |                 |   |
|                  | Bandeja de entrada   | Palabras clave |                                                 | -          |              |        |     |   |   |   |   |                 |   |
| Ø                | Borradores           | Fecha de       | Seleccione una fecha 🗰 a Seleccione una fecha 🗰 |            |              |        |     |   |   |   |   |                 |   |
| ⊳                | Elementos enviados   | D              |                                                 |            |              |        |     |   |   |   |   |                 |   |
| Ŵ                | Elementos eliminados | Datos adjuntos |                                                 | _          |              |        |     |   |   |   |   |                 |   |
| $\otimes$        | Correo no deseado    |                | Buscar Borrar filtr                             | os         |              |        |     |   |   |   |   |                 |   |
| E                | Archivo              |                |                                                 |            |              |        |     |   |   |   |   |                 |   |
|                  | . <sup>م</sup> م 🖬   |                |                                                 |            |              |        |     |   |   |   |   |                 |   |

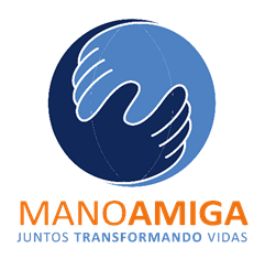

Beneficios de Outlook- Office365 3

Es una plataforma de productividad, comunicación y colaboración alojada en la nube. Es una solución completa que ofrece a los usuarios la capacidad de trabajar en cualquier momento y desde cualquier lugar. Gracias a los servicios online que ofrece la corporación Mano Amiga

Outlook en Office 365 tiene las herramientas y funciones conocidas, así como nuevas y mejoradas características para administrar el correo electrónico, el calendario, y contactos con el fin de favorecer una comunicación rápida y fácil, en donde ofrece:

- Acceder al Outlook desde cualquier dispositivo
- Incrementar la colaboración
- Fácil gestión y control
- · Seguridad y privacidad

Para mas información: https://support.microsoft.com/es-es/outlook